# Resolución de problemas de partición común completa en CUCM

# Contenido

| Introducción                                                                            |
|-----------------------------------------------------------------------------------------|
| Prerequisites                                                                           |
| Requirements                                                                            |
| Componentes Utilizados                                                                  |
| Antecedentes                                                                            |
| Validar espacio de partición común                                                      |
| Métodos comunes de limpieza de particiones                                              |
| Validar los requisitos de almacenamiento de virtualización                              |
| Herramienta Log Partition Monitoring                                                    |
| Ejecutar archivo COP de espacio libre                                                   |
| Eliminar registros mediante CLI                                                         |
| Eliminar registros cm/trace                                                             |
| Eliminar vaciados de memoria                                                            |
| Modificar valores de marca de agua baja/alta de registros de detalles de llamadas (CDR) |
| Purgar base de datos de análisis e informes CDR (CAR)                                   |
| Archivos de firmware de teléfono no utilizados eliminados                               |
| Resolución de problemas                                                                 |
| Información Relacionada                                                                 |

# Introducción

Este documento describe cómo resolver problemas de partición común completa en un servidor de Unified Communications Manager (CUCM) y cómo limpiar el almacenamiento.

# Prerequisites

## Requirements

Cisco recomienda que tenga conocimiento sobre estos temas:

- Herramienta de supervisión en tiempo real (RTMT)
- Interfaz GUI de CUCM y sesiones CLI

## **Componentes Utilizados**

La información que contiene este documento se basa en las siguientes versiones de software y hardware.

• CUCM, versión 12.5.1.16900-48

La información que contiene este documento se creó a partir de los dispositivos en un ambiente de laboratorio específico. Todos los dispositivos que se utilizan en este documento se pusieron en funcionamiento con una configuración verificada (predeterminada). Si tiene una red en vivo, asegúrese de entender el posible impacto de cualquier comando.

## Antecedentes

CUCM tiene tres particiones de disco principales:

- Disco/activo: contiene la versión actual de CUCM y su configuración.
- Disk/inactive (Disco/inactivo): contiene la versión anterior en caso de que necesite cambiar después de una actualización por cualquier razón.
- Disco/registro: también se denomina partición común, que contiene todos los archivos de registro/seguimiento habilitados y también se utiliza para almacenar temporalmente el archivo ISO de actualización durante la actualización.

La limpieza común de particiones es necesaria en dos escenarios:

- La rotación del registro se rompe y los registros no se eliminan, lo que lleva a la partición de registro (/common) a crecer sin límite. Esto puede causar problemas de rendimiento, ya que la incapacidad de registrar afecta a la ejecución de diferentes comandos.
- La actualización de CUCM requiere más espacio en una partición común. <u>El archivo COP</u> <u>de preparación previa a la actualización</u> valida diferentes aspectos del clúster antes de realizar la actualización. Uno de los módulos es Disk Space Check, ya que la actualización de CUCM requiere al menos 25 GB de espacio libre en la partición común.

## Validar espacio de partición común

Para validar el espacio en disco, utilice el comando show status, el uso del disco se muestra al final del comando.

### <#root>

admin:

show status

| Host Name<br>Date<br>Time Zone<br>Locale<br>Product Ver<br>Unified OS Version | <br>xxxxxxx-cucm1<br>Fri Sep 29, 2023 17:20:40<br>Central Daylight Time (America/Mexico_City)<br>en_US.UTF-8<br>12.5.1.16900-48<br>7.0.0.0-4 |
|-------------------------------------------------------------------------------|----------------------------------------------------------------------------------------------------|
| Uptime:                                                                       |                                                                                                    |

17:20:42 up 141 days, 1:12, 1 user, load average: 2.22, 0.98, 0.82

| space    |
|----------|
| <u>c</u> |

Otro comando para validar el almacenamiento es show tech runtime disk , con este comando podemos validar el sistema de archivos para cada partición, la partición Disk/active se monta en /, la partición Disk/inactive se monta en /partB, y la partición Disk/logging se monta en /common.

#### <#root>

admin:

show tech runtime disk

|      | show                                                                                                    | platfo                                                                                                    | orm rı                                                                                                    | untime                                                                                                    |                                                                                                    |
|------|----------------------------------------------------------------------------------------------------|----------------------------------------------------------------------------------------------------|----------------------------------------------------------------------------------------------------|----------------------------------------------------------------------------------------------------|----------------------------------------------------------------------------------------------------|
|      |                                                                                                    |                                                                                                    |                                                                                                    |                                                                                                    |                                                                                                    |
| Size | Used                                                                                                    | Avail                                                                                                    | Use%                                                                                                    | Mounted on                                                                                                    |                                                                                                    |
| 3.8G | 0                                                                                                    | 3.8G                                                                                                    | 0%                                                                                                    | /dev                                                                                                    |                                                                                                    |
| 3.9G | 85M                                                                                                    | 3.8G                                                                                                    | 3%                                                                                                    | /dev/shm                                                                                                    |                                                                                                    |
| 3.9G | 402M                                                                                                    | 3.5G                                                                                                    | 11%                                                                                                    | /run                                                                                                    |                                                                                                    |
| 3.9G | 0                                                                                                    | 3.9G                                                                                                    | 0%                                                                                                    | /sys/fs/cgroup                                                                                                    |                                                                                                    |
| 19G  | 13G                                                                                                    | 6.0G                                                                                                    | 69%                                                                                                    | / <-                                                                                                    | Active partition                                                                                                    |
| 19G  | 13G                                                                                                    | 6.3G                                                                                                    | 67%                                                                                                    | /partB <-                                                                                                    | Inactive partition                                                                                                    |
| 240M | 9.5M                                                                                                    | 214M                                                                                                    | 5%                                                                                                    | /grub                                                                                                    |                                                                                                    |
| 67G  | 58G                                                                                                    | 5.1G                                                                                                    | 92%                                                                                                    | /common <-                                                                                                    | Logging partition                                                                                                    |
| 128M | 0                                                                                                    | 128M                                                                                                    | 0%                                                                                                    | /var/log/ramfs/cm/tm                                                                                                    | race/ccm/sdi                                                                                                    |
| 128M | 1.6M                                                                                                    | 127M                                                                                                    | 2%                                                                                                    | /var/log/ramfs/cm/tm                                                                                                    | race/ccm/sdl                                                                                                    |
| 128M | 32K                                                                                                    | 128M                                                                                                    | 1%                                                                                                    | /var/log/ramfs/cm/tm                                                                                                    | race/ccm/calllogs                                                                                                    |
| 128M | 0                                                                                                    | 128M                                                                                                    | 0%                                                                                                    | /var/log/ramfs/cm/tm                                                                                                    | race/ccm/dntrace                                                                                                    |
| 128M | 1.4M                                                                                                    | 127M                                                                                                    | 2%                                                                                                    | /var/log/ramfs/cm/tm                                                                                                    | race/lbm/sdl                                                                                                    |
| 128M | 0                                                                                                    | 128M                                                                                                    | 0%                                                                                                    | /var/log/ramfs/cm/tm                                                                                                    | race/cti/sdi                                                                                                    |
| 128M | 556K                                                                                                    | 128M                                                                                                    | 1%                                                                                                    | /var/log/ramfs/cm/tm                                                                                                    | race/cti/sdl                                                                                                    |
| 781M | 0                                                                                                    | 781M                                                                                                    | 0%                                                                                                    | /run/user/504                                                                                                    |                                                                                                    |
| 781M | 0                                                                                                    | 781M                                                                                                    | 0%                                                                                                    | /run/user/1000                                                                                                    |                                                                                                    |
| 781M | 0                                                                                                    | 781M                                                                                                    | 0%                                                                                                    | /run/user/0                                                                                                    |                                                                                                    |
|      | Size<br>3.8G<br>3.9G<br>3.9G<br>19G<br>240M<br>67G<br>128M<br>128M<br>128M<br>128M<br>128M<br>128M<br>128M<br>781M<br>781M<br>781M | Size Used<br>3.8G 0<br>3.9G 85M<br>3.9G 402M<br>3.9G 0<br>19G 13G<br>19G 13G<br>240M 9.5M<br>67G 58G<br>128M 0<br>128M 1.6M<br>128M 32K<br>128M 0<br>128M 1.4M<br>128M 0<br>128M 1.4M<br>0<br>128M 556K<br>781M 0<br>781M 0 | Size Used Avail<br>3.8G 0 3.8G<br>3.9G 85M 3.8G<br>3.9G 402M 3.5G<br>3.9G 0 3.9G<br>19G 13G 6.0G<br>19G 13G 6.3G<br>240M 9.5M 214M<br>67G 58G 5.1G<br>128M 0 128M<br>128M 1.6M 127M<br>128M 32K 128M<br>128M 0 128M<br>128M 0 128M<br>128M 0 128M<br>128M 0 781M<br>781M 0 781M<br>781M 0 781M | Size Used Avail Use%<br>3.8G 0 3.8G 0%<br>3.9G 85M 3.8G 3%<br>3.9G 402M 3.5G 11%<br>3.9G 0 3.9G 0%<br>19G 13G 6.0G 69%<br>19G 13G 6.3G 67%<br>240M 9.5M 214M 5%<br>67G 58G 5.1G 92%<br>128M 0 128M 0%<br>128M 1.6M 127M 2%<br>128M 0 128M 0%<br>128M 0 128M 0%<br>128M 1.4M 127M 2%<br>128M 0 128M 0%<br>128M 0 781M 0%<br>781M 0 781M 0%<br>781M 0 781M 0% | Size       Used       Avail       Use%       Mounted on         3.8G       0       3.8G       0%       /dev         3.9G       85M       3.8G       3%       /dev/shm         3.9G       402M       3.5G       11%       /run         3.9G       0       3.9G       0%       /sys/fs/cgroup         19G       13G       6.0G       69%       /       <- |

# Métodos comunes de limpieza de particiones

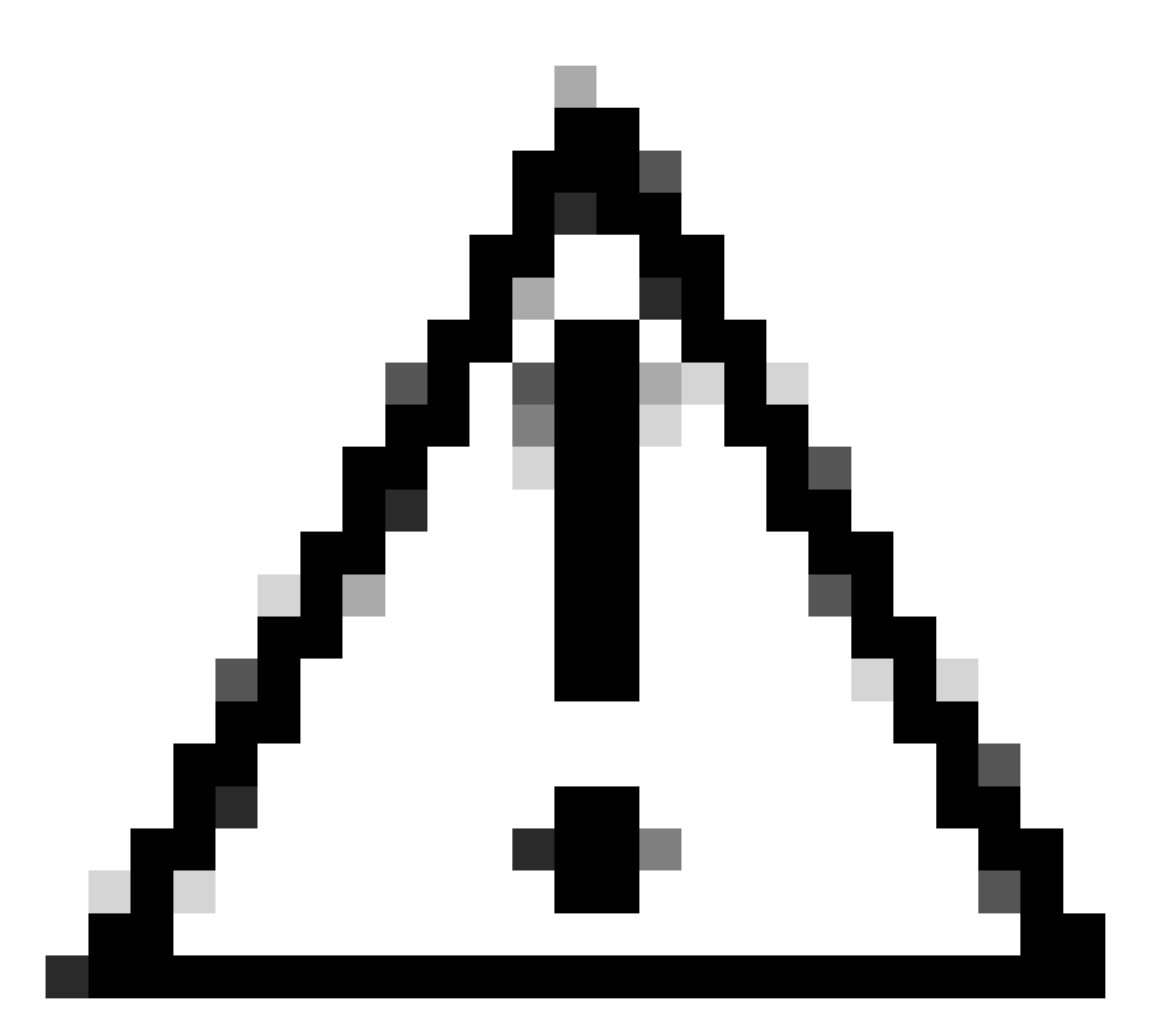

Precaución: los archivos eliminados no se pueden restaurar sin realizar una restauración DRS de todo el clúster, asegúrese de comprender el impacto de cualquier archivo eliminado. Cisco recomienda realizar una copia de seguridad antes de eliminar cualquier archivo.

## Validar los requisitos de almacenamiento de virtualización

La implementación de CUCM debe cumplir los requisitos de virtualización de discos de acuerdo con su versión. Consulte la <u>Guía de virtualización para CUCM</u>. Utilice el comando show hardware para verificar el almacenamiento en su máquina virtual.

<#root>

admin:

show hardware

HW Platform : VMware Virtual Machine Processors : 2 : Intel(R) Xeon(R) CPU E5-2699A v4 @ 2.40GHz Type : 2400 CPU Speed : 8192 MBytes Memory : 1.3.6.1.4.1.9.1.1348 : VMware-42 16 9b c5 f6 08 da f9-36 d7 72 7c 01 41 52 62 RAID Version : No RAID controller information is available BIOS Information : PhoenixTechnologiesLTD 6.00 11/12/2020 RAID Details : No RAID information is available \_\_\_\_\_ Physical device information \_\_\_\_\_ Number of Disks : 1 <--- # of vdisks Hard Disk #1 : 110 <--- disk size Size (in GB) Partition Details : Disk /dev/sda: 14359 cylinders, 255 heads, 63 sectors/track Units: sectors of 512 bytes, counting from 0 Device Boot Start #sectors Id System End /dev/sda1 \* 2048 40511487 40509440 83 Linux /dev/sda2 40511488 81020927 40509440 83 Linux /dev/sda3 81020928 81545215 524288 83 Linux 5 Extended 81545216 230686719 149141504 /dev/sda4 8192000 82 Linux swap / Solaris /dev/sda5 81547264 89739263 /dev/sda6 89741312 230686719 140945408 83 Linux

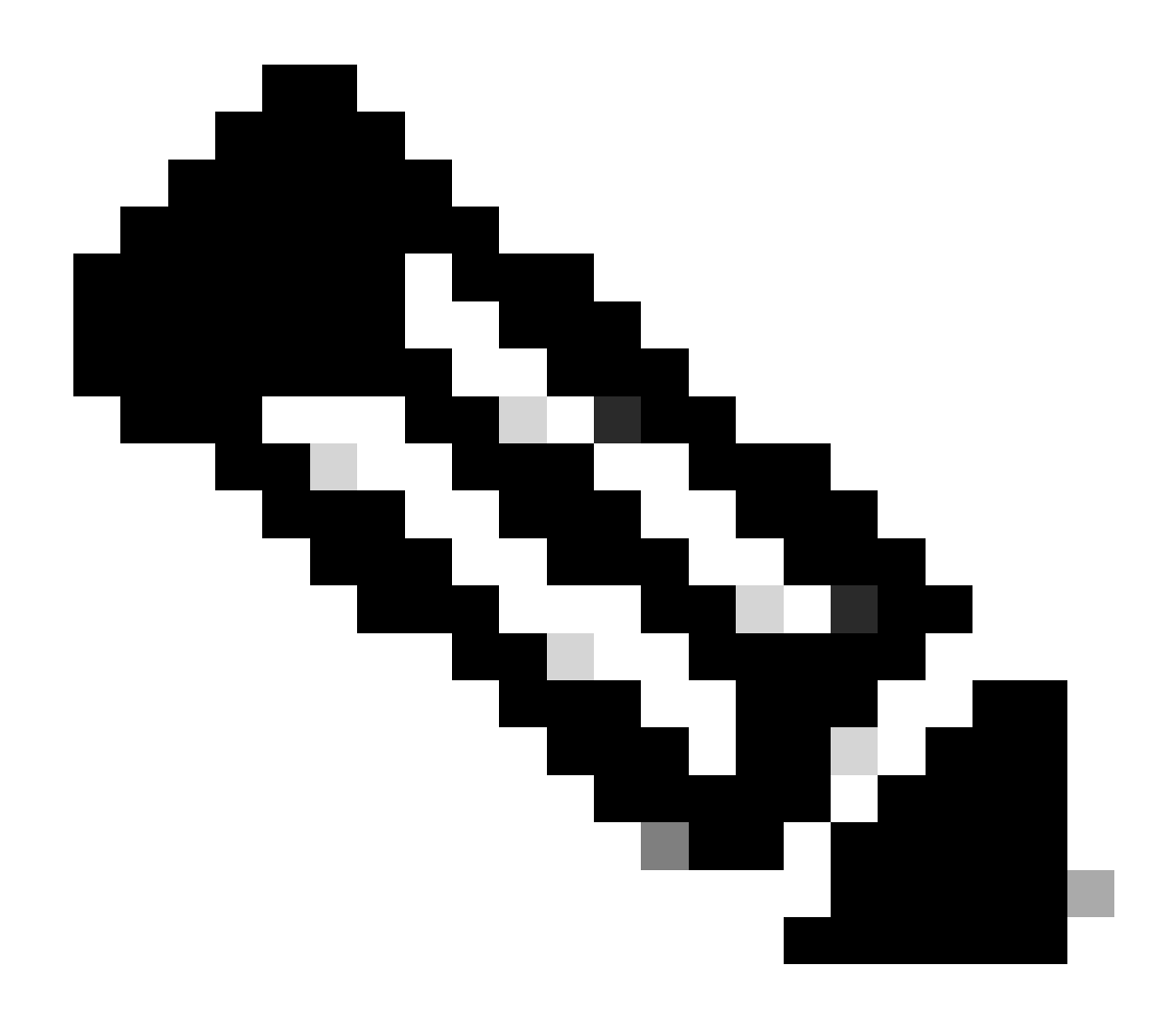

Nota: no se admite la adición de vDisk, ya que la aplicación tendría que volver a crear particiones. Si la configuración de almacenamiento no está alineada con los requisitos, debe reconstruir la VM con la plantilla OVA correcta.

## Herramienta Log Partition Monitoring

Log Partition Monitoring Tool (LPM) utiliza umbrales configurados para supervisar el uso en disco de la partición de registro en un servidor cada 5 minutos. Existen dos alertas que puede configurar en RTMT para modificar estos umbrales:

- LogPartitionLowWaterMarkExceeded (% de espacio en disco): cuando el uso del disco es superior al porcentaje especificado, LPM envía un mensaje de alarma al registro del sistema y una alerta a la central de alertas de RTMT. Para guardar los archivos de registro y recuperar espacio en disco, puede utilizar la opción trace and log central en RTMT.
- LogPartitionHighWaterMarkExceeded (% de espacio en disco): cuando el uso del disco es superior al porcentaje especificado, LPM envía un mensaje de alarma al registro del sistema y una alerta a la central de alertas RTMT. Cuando se alcanza este valor de umbral, se

depuran los archivos de registro más antiguos, lo que crea espacio en disco adicional en la partición de registro.

Para purgar archivos, consulte <u>Ajuste de WaterMark en RTMT de la Guía de Procedimiento de</u> <u>Call Manager</u>.

Ejecutar archivo COP de espacio libre

Si el espacio de partición común no es suficiente después de ajustar los valores High/Low WaterMark, proceda a instalar el último archivo COP de espacio común libre de Cisco.

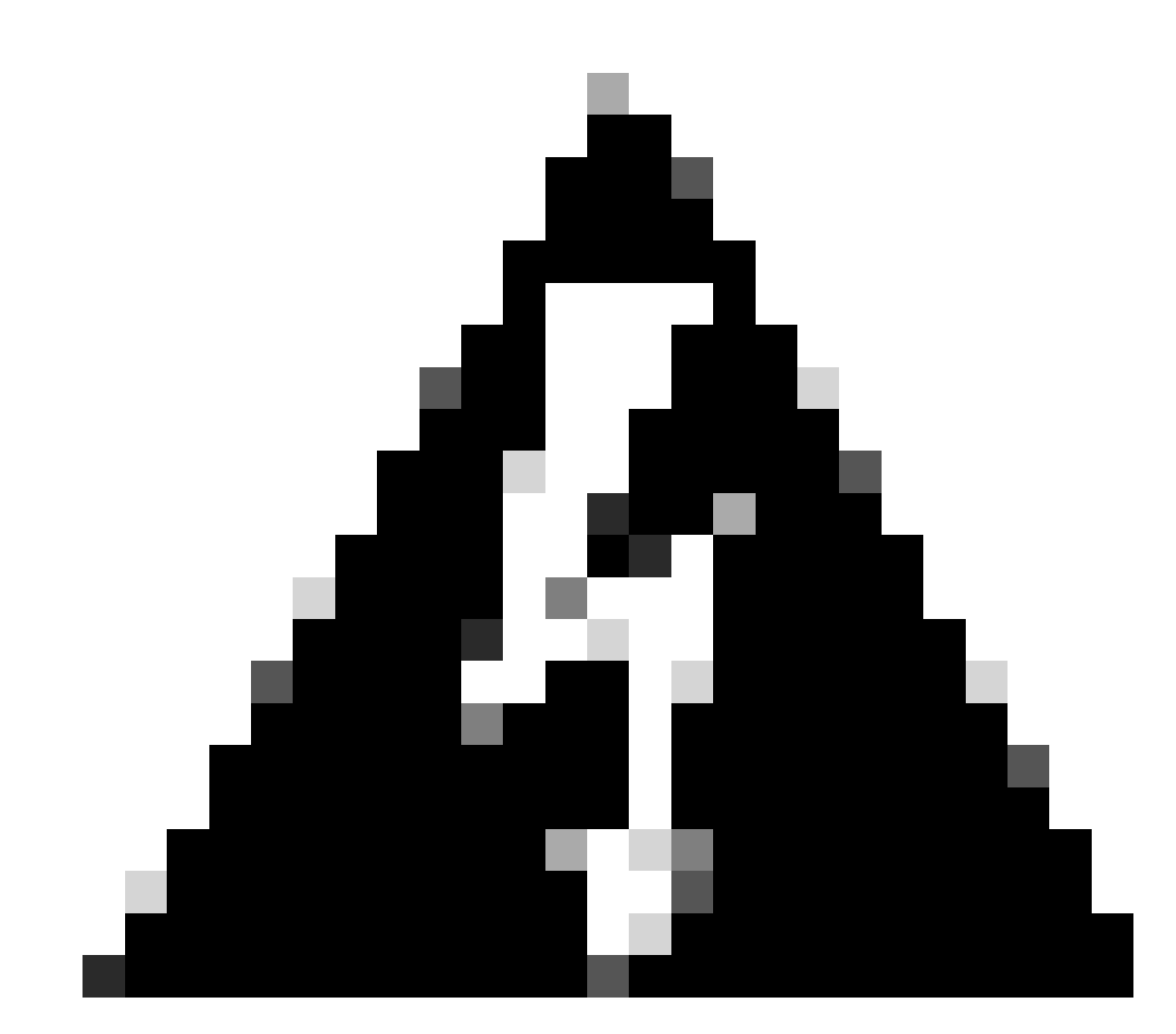

Advertencia: Debe instalar el parche durante una ventana de mantenimiento porque la instalación durante el horario laboral normal afecta temporalmente al rendimiento del sistema. Asegúrese de instalar el parche cuando no haya otra actividad CLI o GUI en el sistema, ya que el parche finaliza todas las sesiones CLI y GUI y reinicia el servicio Tomcat.

- 1. Descargue el último archivo COP de Cisco Free Common Space desde <u>Descarga de</u> <u>software</u>. Revise el archivo <u>ReadMe</u> para comprender el impacto de la ejecución de este archivo COP.
- Para instalar el archivo COP, navegue hasta Cisco Unified OS Administration > Software Upgrades > Install/Upgrade, valide la configuración de ubicación del software y haga clic en Next.

| Software Installa                                                                           | tion/Upgrade                                                                                                    |                                                                                                    |                                                                          |
|---------------------------------------------------------------------------------------------|----------------------------------------------------------------------------------------------------|----------------------------------------------------------------------------------------------------|--------------------------------------------------------------------------|
| Cancel 📫 !                                                                                  | Vext                                                                                                    |                                                                                                    |                                                                          |
| Status<br>Before upgrad<br>Upgrade Guide<br>Status: Ready<br>Below are the<br>Software Upgr | ing the cluster Cisco recomme<br>e on cisco.com for details.<br>configurations used for the u<br>rades -> Cluster Software Loc | ends installing the latest Upgrade R<br>upgrade of current node.To review/m<br>cation on publisher. | eadiness COP file. Refer to the<br>nodify the configuration, navigate to |
| Software Locatio                                                                            | n                                                                                                    |                                                                                                    |                                                                          |
| Source*                                                                                     | Remote Filesystem                                                                                                    | ~                                                                                                   |                                                                          |
| Directory*                                                                                  | /upgrade                                                                                                    |                                                                                                    |                                                                          |
| Server*                                                                                     | 10.                                                                                                    |                                                                                                    |                                                                          |
| User Name*                                                                                  | adminsftp                                                                                                    |                                                                                                    |                                                                          |
| User Password*                                                                              |                                                                                                    | •••••                                                                                               |                                                                          |
| Transfer Protocol*                                                                          | SFTP                                                                                                    | ~                                                                                                   | _                                                                        |
| SMTP Server                                                                                 |                                                                                                    |                                                                                                    |                                                                          |
| Email Destination                                                                           |                                                                                                    |                                                                                                    |                                                                          |
| Cancel Next                                                                                 | pgrade after download<br>server after upgrade(valid onl                                                                        | ly for ISO)                                                                                         |                                                                          |
| indicates r                                                                                 | equired item.                                                                                                    |                                                                                                    |                                                                          |

Pantalla de ubicación del software de instalación/actualización

3. Seleccione el archivo COP de espacio común libre y haga clic en Next.

| Cisco Unified Operating System Administration<br>For Cisco Unified Communications Solutions |   |
|---------------------------------------------------------------------------------------------|---|
| Show - Settings - Security - Software Upgrades - Services - Help -                          |   |
| Software Installation/Upgrade                                                               |   |
| Cancel I Next                                                                               |   |
| ⊂ Status                                                                                    |   |
| i Status: Ready                                                                             |   |
| Software Location                                                                           |   |
| Options/Upgrades* ciscocm.free_common_space_v1.9.k4.cop.sha512                              | ~ |

Pantalla de selección de archivos de software

4. El archivo COP inicia la ejecución y libera el espacio de partición común.

| Software Installation/Upgrade                                                                                                    |
|----------------------------------------------------------------------------------------------------|
| Cancel                                                                                                    |
| Installation Status<br>File Name_ciscocm.free_common_space_v1.9.k4.cop.sha512<br>Start Time Sun Oct 01 23:28:19 CDT 2023<br>Status Running |
| Installation Log                                                                                                    |
| Cancel                                                                                                    |

Pantalla Instalación de archivos COP en curso

## Eliminar registros mediante CLI

Cuando la partición de registro está llena (100%), la instalación de COP va a fallar, para este escenario, es posible eliminar los registros manualmente desde CLI. Ejecute el comando show diskusage common sort para identificar los archivos enormes que están consumiendo mucho espacio.

<#root>

admin:

show diskusage common sort

This command can take significantly long time, and can also effect the system wide IOWAIT on your system.

Continue (y/n)?y Filesystem 1K-blocks Used Available Use% Mounted on 69234984 60388736 5306232 92% /common /dev/sda6 60305892 /common/ /common/log 60239612 /common/log/taos-log-b 37020784 23209092 /common/log/taos-log-a /common/log/taos-log-b/cm 13585228 9506060 /common/log/taos-log-b/car\_db 9506016 /common/log/taos-log-a/car\_db 9379480 /common/log/taos-log-b/cm/trace 8764376 /common/log/taos-log-a/cm 6222036 /common/log/taos-log-b/car\_db/cardbspace 6222004 /common/log/taos-log-a/car\_db/cardbspace 5998244 /common/log/taos-log-b/tomcat 5281404 /common/log/taos-log-a/cm/trace 4458320 /common/log/taos-log-b/tomcat/logs 4159960 /common/log/taos-log-b/core 4159952 /common/log/taos-log-b/core/core.jvm.core 2923152 /common/log/taos-log-b/cm/trace/dbl 2921840 /common/log/taos-log-b/cm/trace/dbl/sdi 2002008 /common/log/taos-log-b/car\_db/cartempdbs 2002004 /common/log/taos-log-a/car\_db/cartempdbs 1935008 /common/log/taos-log-b/cm/bin 1932000 /common/log/taos-log-a/cm/bin 1928508 /common/log/taos-log-a/cm/trace/ccm 1928424 /common/log/taos-log-a/cm/trace/ccm/sdl 1806628 /common/log/taos-log-b/cm/tftpdata

### Eliminar registros cm/trace

Estos son comandos save para borrar los archivos de registro de cm/trace path, ejecutados de uno en uno:

- file delete activelog cm/trace/ccm/sdl/\* noconfirm
  - file delete activelog cm/trace/cti/sdl/\* noconfirm
  - file delete activelog cm/trace/\*/\*/\* noconfirm
  - file delete activelog cm/trace/\*/\*/\* noconfirm
  - file delete activelog cm/trace/\*/\* noconfirm
  - file delete activelog cm/trace/\* noconfirm
  - file delete inactivelog cm/trace/\*/\*/\* noconfirm
  - file delete inactivelog cm/trace/\*/\*/\* noconfirm
  - file delete inactivelog cm/trace/\*/\* noconfirm
  - file delete inactivelog cm/trace/\* noconfirm

- file delete activelog cm/log/ris/csv/\*
- file delete activelog tomcat/logs/ccmservice/log4j/\*
- file delete activelog /platform/snmp/\*/\*

Eliminar vaciados de memoria

Los vaciados de memoria suelen utilizar mucho espacio en el disco, identificándolos mediante los comandos **utils core active list** y **utils core inactive list**.

#### <#root>

admin:

utils core active list

Core File Name Size Date \_\_\_\_\_ 2023-03-02 22:03:11 core.jvm.core admin: admin: utils core inactive list Size Date Core File Name \_\_\_\_\_ \_\_\_\_\_ 2022-02-20 00:02:37 292616 KB core.62556.6.ccm.1645336926

De acuerdo con la partición, elimine los vaciados de memoria con el **archivo delete activelog core/filename** o **file delete inactivelog core/filename** y confirme que no aparezcan más núcleos.

#### <#root>

admin:

file delete activelog core/core.jvm.core

```
Delete the File core/core.jvm.core?
Enter "y" followed by return to continue: y
files: found = 1, deleted = 1
admin:
admin:
```

file delete inactivelog core/core.62556.6.ccm.1645336926

```
Delete the File core/core.62556.6.ccm.1645336926?
Enter "y" followed by return to continue: y
files: found = 1, deleted = 1
admin:
```

#### admin:

utils core active list

No core files found admin:

utils core inactive list

No core files found

Modificar valores de marca de agua baja/alta de registros de detalles de llamadas (CDR)

El componente Administrador de archivos del Administrador del repositorio de CDR se ejecuta cada hora. Cuando se ejecuta el Administrador de archivos, elimina los archivos con fechas fuera de la duración de conservación configurada. También comprueba si el uso del disco ha superado la marca de agua alta. Si es así, el sistema elimina los archivos CDR procesados hasta que se alcanza la marca de agua baja, empezando por los archivos más antiguos.

• Navegue hasta Serviciabilidad de Cisco Unified > Herramientas > Administración de CDR y haga clic en el primer valor de la sección Parámetros generales.

| alati. C                                                                          | isco Unifie                                                                      | d Servicea                                                              | ability                                                                                                    |                                                        | 1                        | Navigation Cisco Unified Ser          | viceability                    | ✓ G0    |
|-----------------------------------------------------------------------------------|----------------------------------------------------------------------------------|-------------------------------------------------------------------------|----------------------------------------------------------------------------------------------------|--------------------------------------------------------|--------------------------|---------------------------------------|--------------------------------|---------|
| CISCO FO                                                                          | or Cisco Unified                                                                 | d Communicati                                                           | ions Solutions                                                                                                    |                                                        |                          |                                       | admin About                    | Logout  |
| Alarm - Trace                                                                     | ▼ Tools ▼ SI                                                                     | nmp - <u>C</u> allHome                                                  | e ▼ <u>H</u> elp ▼                                                                                                    |                                                        |                          |                                       |                                |         |
| CDR <u>M</u> anagem                                                               | ent                                                                              |                                                                         |                                                                                                    |                                                        |                          |                                       |                                |         |
| Add new                                                                           | / 🗙 Delete S                                                                     | Selected                                                                |                                                                                                    |                                                        |                          |                                       |                                |         |
| General Para                                                                      | imeters                                                                          |                                                                         |                                                                                                    |                                                        |                          |                                       |                                |         |
| Disk Allocation<br>(MB)                                                           | High Water<br>Mark (%)                                                           | Low Water<br>Mark (%)                                                   | CDR / CMR Files Preservation<br>Duration (Days)                                                                                  | Disable CDR/C<br>Deletion Based                        | MR Files<br>I on HWM     | CDR Repository Manager<br>Host Name   | CDR Repository<br>Host Address | Manager |
| 3000                                                                              | <u>80</u>                                                                        | <u>40</u>                                                               | <u>30</u>                                                                                                    |                                                        |                          | cucm1.                                | 10.                            |         |
| Click on any                                                                      | of the above par                                                                 | rameters to upd                                                         | ate the General Parameters                                                                                                    |                                                        |                          |                                       |                                |         |
| Billing Applic                                                                    | ation Server P                                                                   | arameters                                                               |                                                                                                    |                                                        |                          |                                       |                                |         |
| Server                                                                            | Number H                                                                         | lost Name / IP Ad                                                       | dress* User Name*                                                                                                    | Protocol*                                              | Directory Path           | <ul> <li>Resend on Failure</li> </ul> | Generate Nev                   | v Key   |
| Add new D                                                                         | elete Selected                                                                   |                                                                         |                                                                                                    |                                                        |                          |                                       |                                |         |
| Click on the<br>Click on the<br>Select corres<br>keys will be del<br>Click on the | Add New button<br>corresponding S<br>sponding Checkb<br>eted.<br>Reset Button to | to add a new Bi<br>erver Name to U<br>ox and click on<br>Generate new K | illing Application Server<br>Jpdate the Billing Application S<br>Delete Selected button to Dele<br>Geys and reset the connection | Server details<br>ate Billing Appli<br>to the SFTP ser | cation Server de<br>ver. | tails. For the SFTP Billing           | server,the Authenti            | ication |
| Pantalla de a                                                                     | dministración                                                                    | de CDR                                                                  |                                                                                                    |                                                        |                          |                                       |                                |         |

• Modifique Marca de agua alta (%) y Marca de agua baja (%).

| cisco For                                  | co Unified Se                     | erviceability<br>munications Solutions |  |
|--------------------------------------------|-----------------------------------|----------------------------------------|--|
| Alarm - Trace -                            | ▼ T <u>o</u> ols ▼ <u>S</u> nmp ▼ | <u>C</u> allHome ▼ <u>H</u> elp ▼      |  |
| CDR <u>Manageme</u><br>CDR <u>Manageme</u> | nt                                |                                        |  |

| General Parameters                              |        |
|-------------------------------------------------|--------|
| Disk Allocation (MB)                            | 3000 🗸 |
| High Water Mark (%)                             | 80 🗸   |
|                                                 |        |
| Low Water Mark (%)                              | 40 🗸   |
| CDR / CMR Files Preservation<br>Duration (Days) | 30 🗸   |
| Disable CDR/CMR Files Deletion<br>Based on HWM  |        |
| Undate Set Default Cancel                       |        |
| opuace berault cancer                           |        |

Pantalla de modificación de parámetros generales de administración de CDR

Purgar base de datos de análisis e informes CDR (CAR)

Si CAR Database utiliza mucho espacio, puede realizar la depuración de la base de datos y liberar espacio de registro. Para llevar esto a cabo:

• Acceda a la página web de CAR y navegue hasta Serviciabilidad de Cisco Unified > Herramientas > Análisis e informes de CDR.

• Deshabilite el cargador, navegue hasta **System > Scheduler > CDR Load**, marque la casilla de verificación **Disable Loader** y haga clic en **Update**.

| cisco                                                            | Cis<br>For            | Cisc                           | Unifi<br>o Unific                     | ed Cl                   | M CDF                    | R Analy       | v <b>sis and R</b><br>utions       | Reporting                                    | Navigation Cisco                                 | Unified CM Adm               | inistration 💙 | GO |
|------------------------------------------------------------------|-----------------------|--------------------------------|---------------------------------------|-------------------------|--------------------------|---------------|------------------------------------|----------------------------------------------|--------------------------------------------------|------------------------------|---------------|----|
| User Reports                                                     |                       | Sys                            | stem Rep                              | oorts                   | Device                   | Reports       | CDR                                | System                                       | Report Config                                    | Help                         | Logout        |    |
| CDR Load                                                         |                       |                                |                                       |                         |                          |               |                                    |                                              |                                                  |                              |               |    |
| Disable I                                                        | Loade<br>ous Lo       | r<br>ading                     | 24/7                                  |                         |                          |               |                                    |                                              |                                                  |                              |               |    |
| Load CD                                                          | R only                | y                              |                                       |                         |                          |               |                                    |                                              |                                                  |                              |               |    |
|                                                                  |                       |                                |                                       |                         |                          |               |                                    |                                              |                                                  |                              |               |    |
|                                                                  | Load                  | CDR                            | & CMR                                 | 6                       | _                        |               |                                    |                                              |                                                  |                              |               |    |
| Time*                                                            | _[                    | 00                             | ∼ Hr [                                | 00 ~ 1                  | /lin                     | Time to:      | start loading of (                 | CDRs & CMRs                                  |                                                  |                              |               |    |
| Loading inter                                                    | val*                  | Every                          | y 24 hou                              | rs                      | ~                        | Loading       | interval                           |                                              |                                                  |                              |               |    |
| Duration*                                                        |                       | 30                             |                                       |                         | Min                      | Duration      | n of a loading cy                  | de                                           |                                                  |                              |               |    |
| Uninhibited                                                      | 1 Loa                 | ding                           |                                       |                         |                          |               |                                    |                                              |                                                  |                              |               |    |
| From* 00                                                         |                       | Hr                             | 00                                    | Min                     |                          | Time ran      | ge for uninhibite                  | d loading of CDRs 8                          | CMRs                                             |                              |               |    |
| To* 0.5                                                          | 5                     | Hr                             | 00                                    | Min                     |                          |               |                                    |                                              |                                                  |                              |               |    |
| Status: Read<br>Note: Change<br>take effect im<br>changes will t | y<br>media<br>take el | de, wi<br>itely. I<br>ffect ir | II take eff<br>f defaults<br>mmediate | ect at mic<br>are resto | dnight. Re<br>pred or Co | start the Cis | co CDR Analysi<br>ading 24/7 is up | s and Reporting Sch<br>dated, the service wi | eduler service, for th<br>Il be automatically re | e changes to<br>estarted and |               |    |
| Upda                                                             | te                    |                                |                                       | F                       | Restore D                | efaults       |                                    |                                              |                                                  |                              |               |    |
| * indicates re                                                   | quired                | l item                         |                                       |                         |                          |               |                                    |                                              |                                                  |                              |               |    |
| Pantalla Des                                                     | activ                 | ar ca                          | rgador                                |                         |                          |               |                                    |                                              |                                                  |                              |               |    |

- Para que los cambios surtan efecto, navegue hasta **Serviciabilidad de Cisco Unified > Herramientas > Centro de control -Servicios de red > Cisco CAR Scheduler** y reinicie el servicio.
- Para purgar CAR DB, vaya a System > Database > Manual Purge, haga clic en Table Information para validar los registros más antiguos para cada tipo de tabla.

| Database Name | Table Name        | Total No. of Records | Latest Record        | Oldest Record        |
|---------------|-------------------|----------------------|----------------------|----------------------|
| CAR           | Tbl_Billing_Data  | 1                    | 17-08-2023           | 17 Aug 2023          |
| CAR           | Tbl_Billing_Error | 9                    | 17 Aug 2023          | 31 Jul 2023          |
| CAR           | Tbl_Purge_History | 2                    | 01 Oct 2023 01:00:10 | 31 Jul 2023 17:01:44 |
| Close         | Help              |                      |                      |                      |
| Close         | Help              |                      |                      |                      |

Pantalla CAR Table Information

• Haga clic en Cerrar y seleccione el rango de fechas para depurar los archivos de la tabla seleccionada.

| cisco                                                                                                  | Cisco Unified CM<br>For Cisco Unified Com                                                                              | 1 CDR Analy<br>munications Solu              | sis and I | Reporting     | Navigation Cisc | o Unified CM<br>min | I Administration 💙 | GO |
|----------------------------------------------------------------------------------------------------|----------------------------------------------------------------------------------------------------|----------------------------------------------|-----------|---------------|-----------------|---------------------|--------------------|----|
| User Reports                                                                                           | System Reports                                                                                                    | Device Reports                               | CDR       | System        | Report Config   | Help                | Logout             |    |
| Manual Datab                                                                                           | ase Purge                                                                                                    |                                              |           |               |                 |                     |                    |    |
| Select Datab<br>Select Table'<br>Delete Recor<br>P<br>Status: Ready<br>Warning: Ple<br>* indicates rea | Ase* CAR<br>Tbl_Billing_D<br>ds*<br>Older than<br>Between<br>urge<br>/<br>tase disable the loader befor<br>quired item | ata  Qct  I May  I re starting the purg Relo | Tabl      | e Information | 2023 ♥          |                     |                    |    |

Pantalla Depuración Manual de Base de Datos

Archivos de firmware de teléfono no utilizados eliminados

Para escenarios de actualización, si no hay espacio suficiente en la partición común, elimine el firmware antiguo/sin usar del TFTP. Para llevar esto a cabo:

- Vaya a Administración de Cisco Unified OS > Actualizaciones de software > Administración de carga de dispositivos.
- Aplique un filtro Buscar cargas de dispositivos donde > Estado > es exactamente > No está en uso > Buscar.
- Elimine todas las cargas de dispositivos con el estado Not In Use.

| ahah. Cisco Unified Operating System Administrat                                                                                                    | ion Navigation Cisco Unified | OS Administration 🗸 Go |  |  |  |  |  |  |
|----------------------------------------------------------------------------------------------------|------------------------------|------------------------|--|--|--|--|--|--|
| CISCO For Cisco Unified Communications Solutions                                                                                                    |                              | admin About Logout     |  |  |  |  |  |  |
| Show - Settings - Security - Software Upgrades - Services - Help -                                                                                                    |                              |                        |  |  |  |  |  |  |
| Device Load Management                                                                                                    |                              |                        |  |  |  |  |  |  |
| Select All Clear All 🔛 Clear All Expected Loads                                                                                                    |                              |                        |  |  |  |  |  |  |
| This page allows deletion of selected unused device loads on this server for most endpoint models. Unused device loads must be deleted separately for each server in the cluster. |                              |                        |  |  |  |  |  |  |
| Status                                                                                                    |                              |                        |  |  |  |  |  |  |
| (i) 1 records found                                                                                                    |                              |                        |  |  |  |  |  |  |
|                                                                                                    |                              |                        |  |  |  |  |  |  |
| Device Loads (1 - 1 of 1)                                                                                                    |                              | Rows per Page 50 💙     |  |  |  |  |  |  |
| Find Device Loads where Status V is exactly V Not in Use                                                                                                    | Find Clear Filter 🕀 📼        |                        |  |  |  |  |  |  |
| Load Name *                                                                                                    | Status                       | Date                   |  |  |  |  |  |  |
| ATA191.12-0-1SR2-3.loads                                                                                                    | Not In Use                   | 25/07/2019             |  |  |  |  |  |  |
| Select All Clear All Delete Selected Loads                                                                                                    |                              |                        |  |  |  |  |  |  |

Pantalla Device Load Management

#### Resolución de problemas

Si necesita más ayuda, abra un caso con el TAC de Cisco y recopile estos comandos:

- show version active
- show network cluster
- show status
- show tech runtime disk
- show hardware
- show diskusage common sort

#### Información Relacionada

- La preparación de la actualización comprueba el archivo COP para CUCM e IMPS
- <u>Procedimiento para ajustar WaterMark en RTMT de Call Manager</u>
- <u>Guía de administración de la herramienta Cisco Unified Real-Time Monitoring</u>
- Guía de administración de análisis e informes de Cisco Unified CDR
- <u>Guía de administración de registros detallados de llamadas</u>
- Soporte técnico y descargas de Cisco

## Acerca de esta traducción

Cisco ha traducido este documento combinando la traducción automática y los recursos humanos a fin de ofrecer a nuestros usuarios en todo el mundo contenido en su propio idioma.

Tenga en cuenta que incluso la mejor traducción automática podría no ser tan precisa como la proporcionada por un traductor profesional.

Cisco Systems, Inc. no asume ninguna responsabilidad por la precisión de estas traducciones y recomienda remitirse siempre al documento original escrito en inglés (insertar vínculo URL).